The User Lost Card wizard guides you through the process of replacing a user's ID number.

**NOTE:** If your district is using automatic patron update for student processing, **DO NOT** change the student's ID number.

- 1. Click on Special Circulation Functions Wizard Group.
- 2. *Click* on User Lost Card Wizard.

🍄 User Lost Card

User Lost Card search screen displays.

**NOTE:** If the User Lost Card properties helper is set to "Start with search helper", your User Search screen will display first.

3. **Select** the appropriate user.

User Lost Card screen displays.

- 4. *Verify* this is the correct user.
- 5. *Click* in the New user ID box and *type or scan* the new ID number.